系統二階段認證流程如下,先進入學校網頁點選葵花金典:

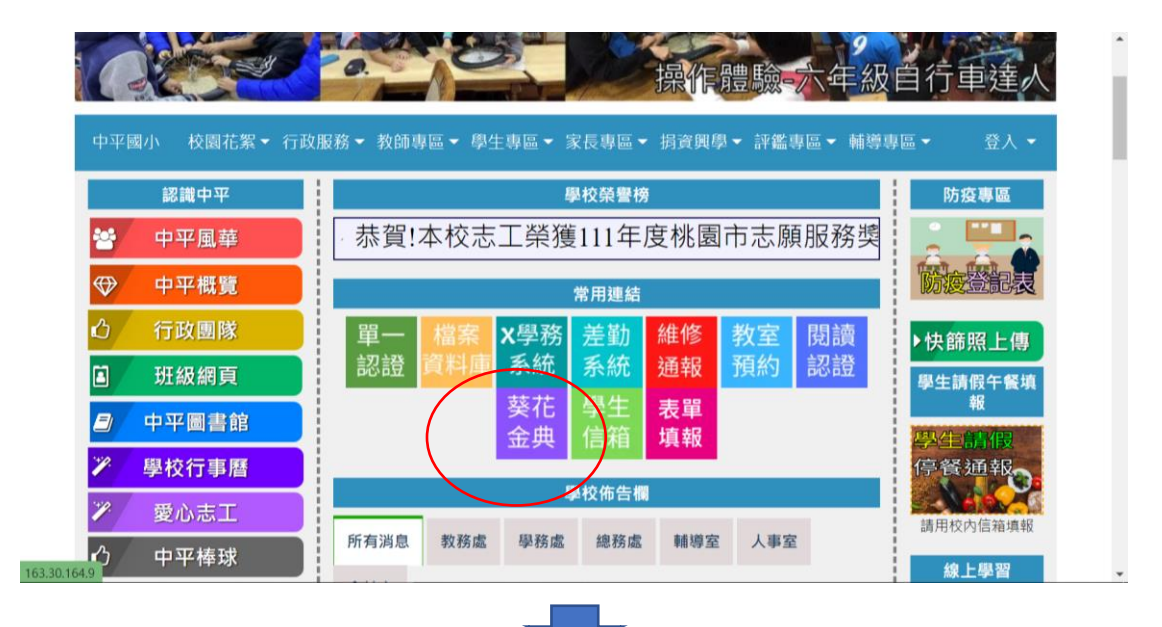

1. 網頁右方登入區輸入您(學生)的學號

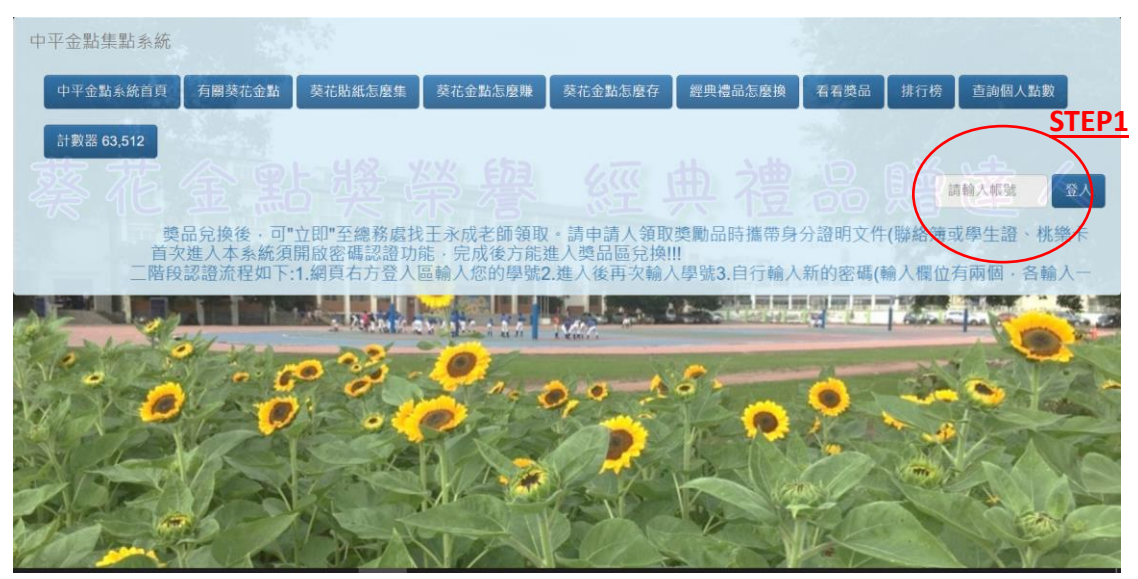

|    | 第一次認證一樣輸入<br>學號!!!!   | and the second second second second second second second second second second second second second second second |
|----|-----------------------|----------------------------------------------------------------------------------------------------|
|    |                       |                                                                                                    |
|    | 0 8 6 7 0 0           |                                                                                                    |
|    |                       | STEP2                                                                                                    |
| 2. | 進入後,點選"個人資料"          | $\frown$                                                                                                    |
|    | 梁妍 <i>錂</i> 棄譽榜   兌換區 | 個人資料 登出                                                                                                    |
|    | 我的葵花金點點數[0]點中平金典榮譽榜   |                                                                                                    |

3. 自行輸入新的密碼(密碼請不要輸入 1234 等簡單易猜的密碼,可設定為學生 自己的生日或家長手機),輸入欄位有兩個,各輸入設定的新密碼,

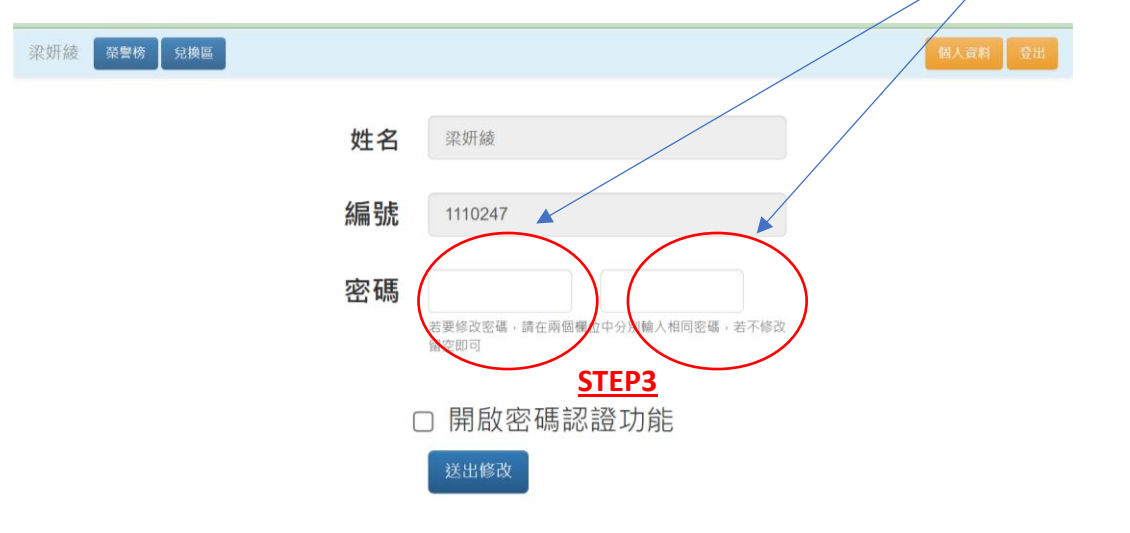

4. 下方方形空格欄位,勾選"開啟密碼認證功能"後,再點"送出修改"。

| 梁妍綾 | 榮譽榜 兌換區 |    |                                     | 個人賣料 登出 |
|-----|---------|----|-------------------------------------|---------|
|     |         | 姓名 | 梁妍綾                                 |         |
|     |         | 編號 | 1110247                             |         |
|     |         | 密碼 | 若要修改密碼,請在兩個欄位中分別輸入相同密碼,若不修改<br>留空即可 |         |
|     |         |    | 開啟密碼認證功能STEP4                       |         |

5. 請重新登入,依序依 step1 輸入學號、輸入 step4 所設定的新密碼,進入"獎勵品"區兌換獎品。

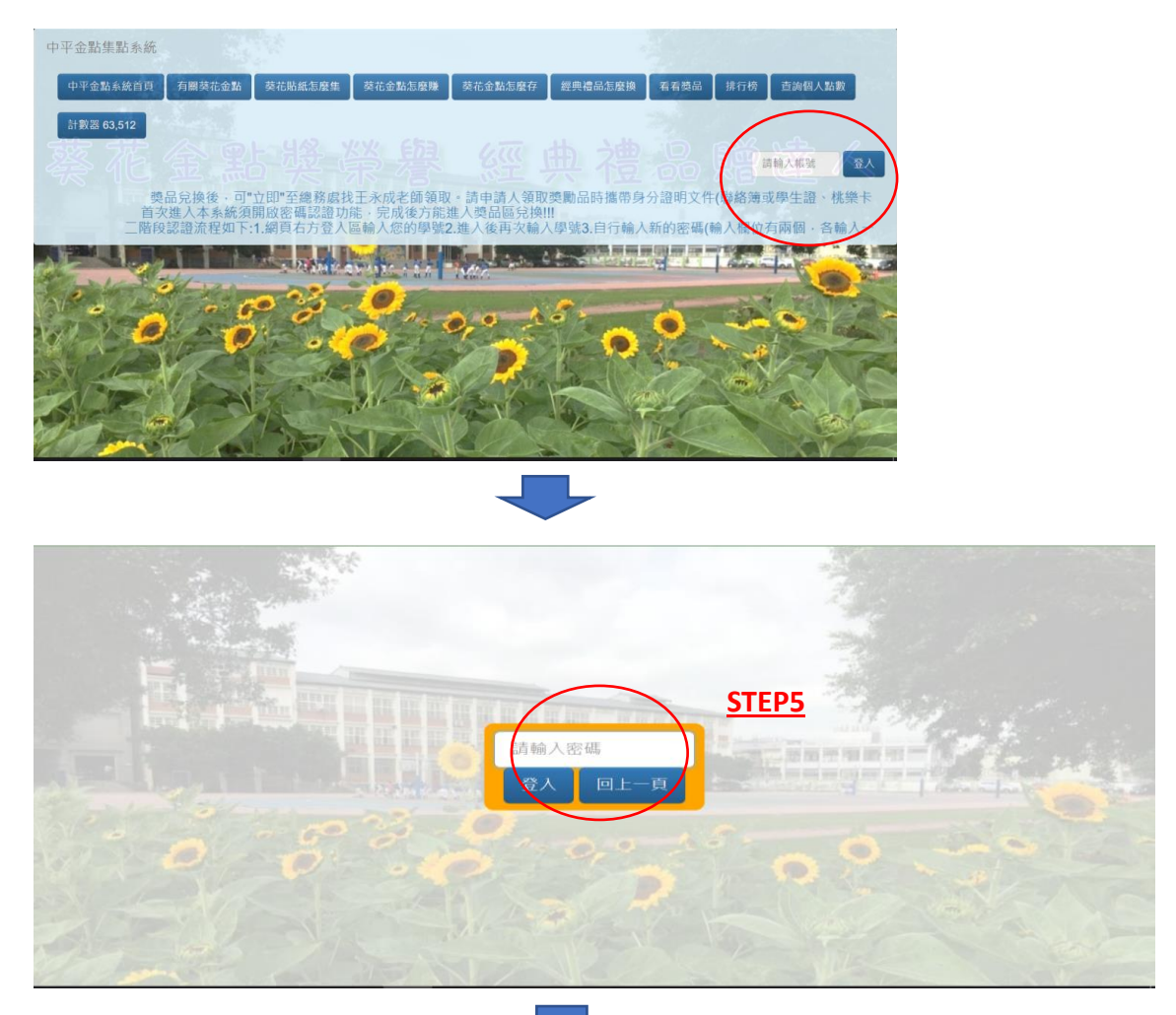

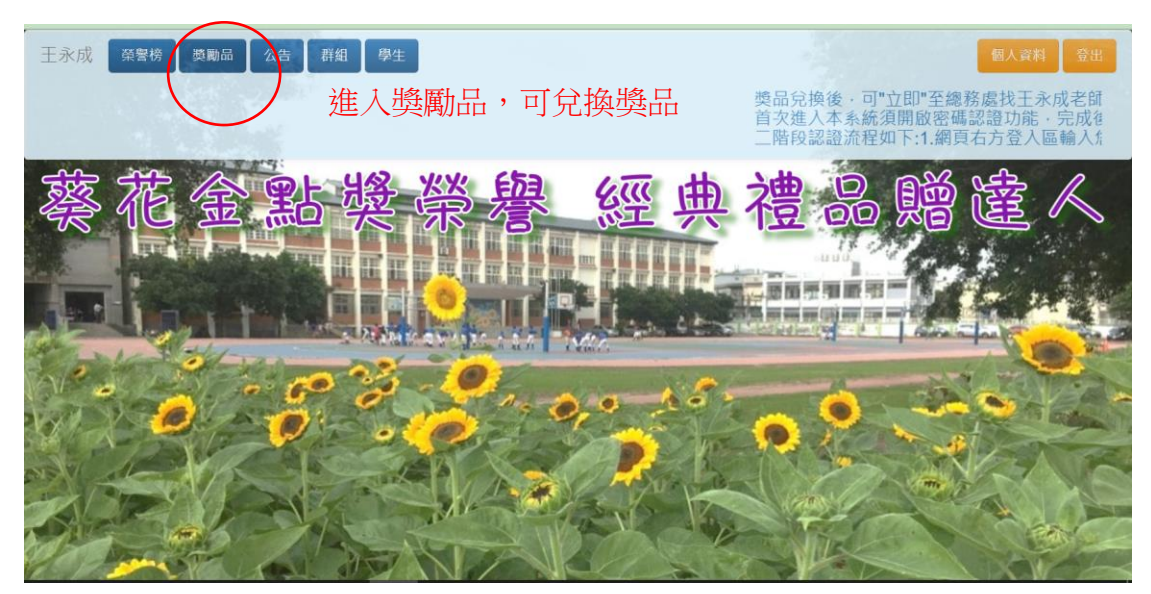

- 6. 兌換獎品後,可"立即"至總務處找王永成幹事領取獎品(除非獎品不夠,會請 其補貨完後再來請取)。請學生領取獎勵品時,攜帶身分證明文件(聯絡簿或 學生證、桃樂卡、市民卡等其他證明)領取,請不要幫其他同學代理領取。
- 一、 已申請獎品但尚未領取獎品的學生,可至總務處領取獎品。
  另外葵花金典紙本貼紙轉系統點數,由圖書館志工協助登錄(每 天 10:10~10:30 分)。忘記密碼的同學,可攜帶證明文件找總務
   處幹事,重新回復設定。
- 二、 畢業班領取期限為 113 年 6 月 11 日(二)下課前。